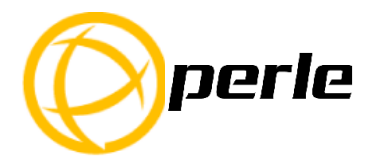

# IDS-205F Switches Quick Start Guide

This guide covers the basic installation and configuration. It is intended for first time setup or for product evaluation purposes.

Complete details can be found in the following guides at <u>www.perle.com/downloads</u>.

- IDS-205F Hardware Installation Guide
- IDS Managed Switches User Guide
- IDS Managed Switches CLI Guide

### What's in the box?

- The IDS switch
- Quick Start Guide (this document)

### **Hardware Overview**

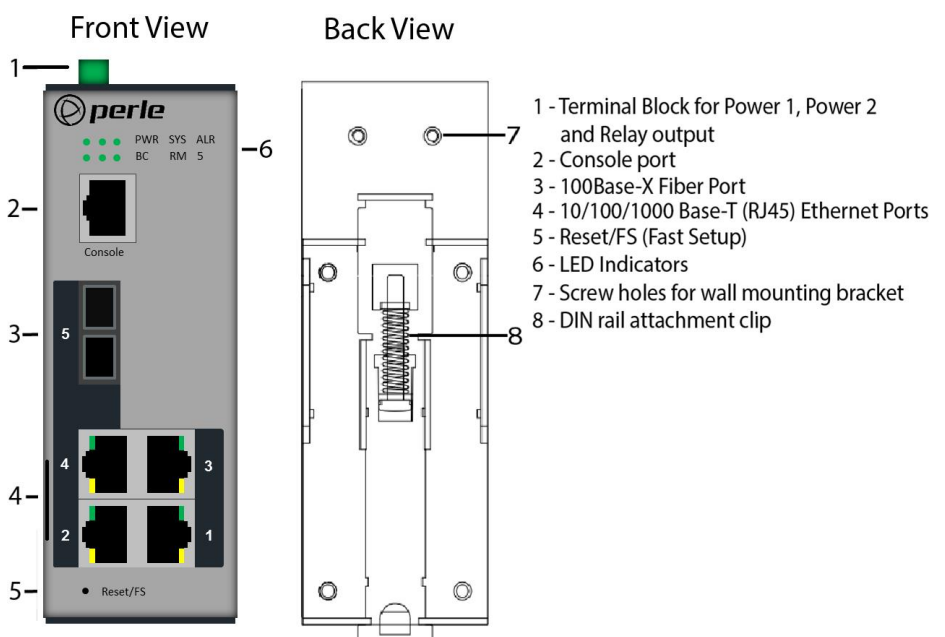

## Wiring the Terminal Block

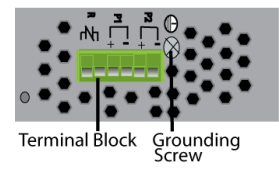

## **Connecting the switch to ground (optional)**

If your installation requires additional grounding, refer to the Hardware Installation Guide for information on connecting ground.

## **Connecting power to the IDS switch**

You may connect both sets of power inputs to provide redundant power.

- 1. Ensure the power source is off prior to connection.
- 2. Using a pair of 12-20AWG wires, strip them both 7-8mm (5/16").
- **3.** Loosen the terminal block screws and connect positive (+) / negative (-) wires in the +/- terminals.
- 4. Tighten terminal screws (0.51Nm torque). Ensure the wires are securely fastened.
- 5. Re-insert the terminal block connector if removed. Turn power on at source. Check LED indicators for status.
- 6. Connect P2 (power source 2, beginning at Step 1.

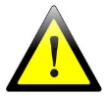

For complete wiring instructions and for all Hazardous Locations and general safety warnings consult the Hardware Installation Guide.

### **Connecting a fiber device**

Connect LC, SC or ST fiber cable from the device to the IDS switch.

## **Connecting Ethernet**

Connect network or devices to Ethernet ports (1-4) using Cat5/5e Ethernet cables

## **LED Indicators**

(For detailed information refer to the Hardware Installation Guide)

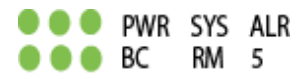

#### PWR (Power Inputs)

- Green—P1 and P2 Power inputs are within specifications
- Orange—P1 or P2 not providing power within specifications
- Red-Neither P1 or P2 providing power within specifications

#### SYS (System status)

- Green blinking—System booting
- Green solid—System operating normally
- Green blinking fast—Fast Setup mode activated
- **Red**—Hardware fault or firmware load error.

## 5 (Port 5 – Fiberport Link/Activity)

- Off—Link down
- Green flashing—Link and activity
- Green blinking slowly—Port in error disable or suspend state.

#### Ethernet Port Link / Speed (Green and Yellow LEDs)

- 1000 Mbps Green on, Yellow off
- 100 Mbps Green on, Yellow on
- 10 Mbps Green off, Yellow on

Note: Flashing indicates activity

#### Note: Alr (Alarm), BC (Backup Coupling), RM (Ring Master) see Hardware Installation Guide

## **Fast Setup**

Fast Setup provides a simple method of doing an initial setup from a PC. It only requires a PC Ethernet connection and a web browser. Other methods to configure the IDS Switch can be found in the IDS Switch User's guide.

- 1. Your PC must be set to obtain an IP address automatically using DHCP (See Control Panel ->Network and Sharing Center -> Change adapter settings ->Local Area Connection Properties ->Internet Protocol Version (TCP/IPv4) ->Properties ->Select Obtain an IP address automatically.
- 2. Press and hold the reset button (5)on the switch for 4 seconds and then release it. Since the reset button is recessed in the switch, a small tool such as a paper clip will be required. The yellow and green LEDs on an empty RJ-45 connectors will flash rapidly to indicate where to plug in the Ethernet cable from your PC.
- 3. Using a web browser, enter to a well known webpage such as www.google.com, you will be automatically directed to the IDS Get Started screen.

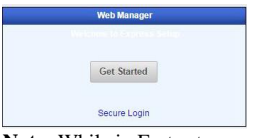

**Note:** While in Fast setup mode the IDS switch will use an IP address of 169.254.0.1. If step 3 fails to direct the browser properly, then enter the switch's IP address into the browser's address bar.

| perle                                                                                  | PerleSwitch                                                                                                    |  |
|----------------------------------------------------------------------------------------|----------------------------------------------------------------------------------------------------|--|
| Express Setu                                                                           | p @                                                                                                    |  |
| Network<br>Configure basic in<br>Host name:                                            | neork settings to manage the switch:<br>Paradwitch                                                                                                    |  |
| Settings for VLAN<br>Assign IP addre<br>P address:<br>Subnet mask:<br>Default pateway: | E sommatically using CHCP<br>10 x 10 0 0 2<br>10 x 200 0 0<br>10 x 200 0 0<br>10 x 200 0<br>10 x 200 0 |  |
| Administration<br>Set an administrat<br>Enable password                                | tive password for the command line interface (CLI) (required):                                                                                                    |  |
| Create a user acc<br>Username:<br>Password:                                            | ount to log in to the switch (required):                                                                                                    |  |
| Create a community                                                                     | By to manage the switch using SNMP:<br>public                                                                                                    |  |
| Date and Time                                                                          |                                                                                                    |  |
| Time zone.<br>Date<br>Time                                                             | (UTC-05:00) Easkim Time (US & Canada) *<br>150(9/2015 (Month/Cay/Year)<br>17.85:56 (HoursMinutes/Seconds - 24-hour Time)                                                                                                    |  |
| Set Time Zone a                                                                        | nd Clock From PC                                                                                                    |  |
| Apply Changes                                                                          | Cancel                                                                                                    |  |

- 4. Fill in the required fields, apply changes to save and exit. The configuration changes will be immediately applied to the switch.
- 5. The PC can now be reset to its normal network address and the switch can now be accessed using the conventional IP addressing.

#### ©2016 Perle Systems Limited. All rights reserved.